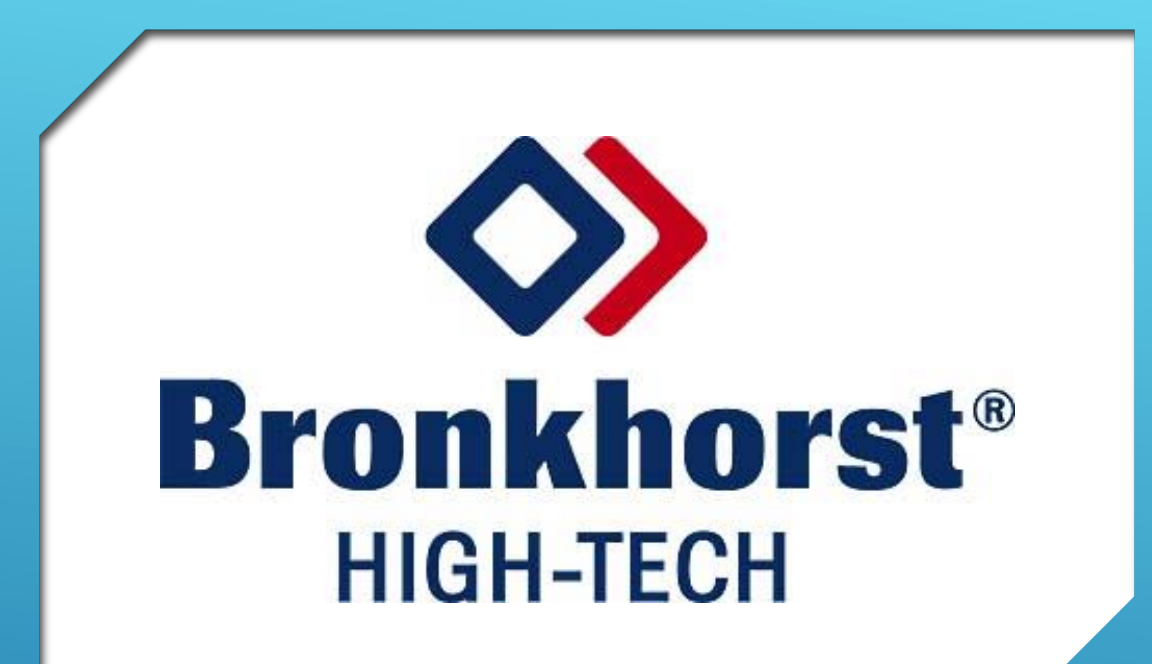

# COMMENT FAIRE SA DEMANDE DE RMA SUR BRONKHORST.FR

## Quand vous êtes connecté sur votre compte MyBronkhorst, cliquez sur « Returned products»

| upport.bronkhorst.com/?ul=true&uc=false&ug=                                                                                                    | 아 ☆ 📫 🗯 🛑 🗄 |
|----------------------------------------------------------------------------------------------------|-------------|
| Home Tools V My account V Contact                                                                                                    | <b>^</b>    |
| Image: Definition of the second second s |             |

## Puis cliquez sur « Create RMA » (Return Merchandise Authorization)

| ← → C ☆ 🌢 support.bronkhorst.com/tools/returned-products/            | ☆ | * | :     |
|----------------------------------------------------------------------|---|---|-------|
| Bronknorst                                                           |   |   | <br>• |
| Home Tools – My account – Contact                                    |   |   |       |
| Home > Tools > Returned products                                     |   |   |       |
| Returned products          Image: Create RMA       Image: Create RMA |   |   |       |

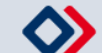

# Il est recommandé de lire les informations générales dans la langue qui vous convient le mieux

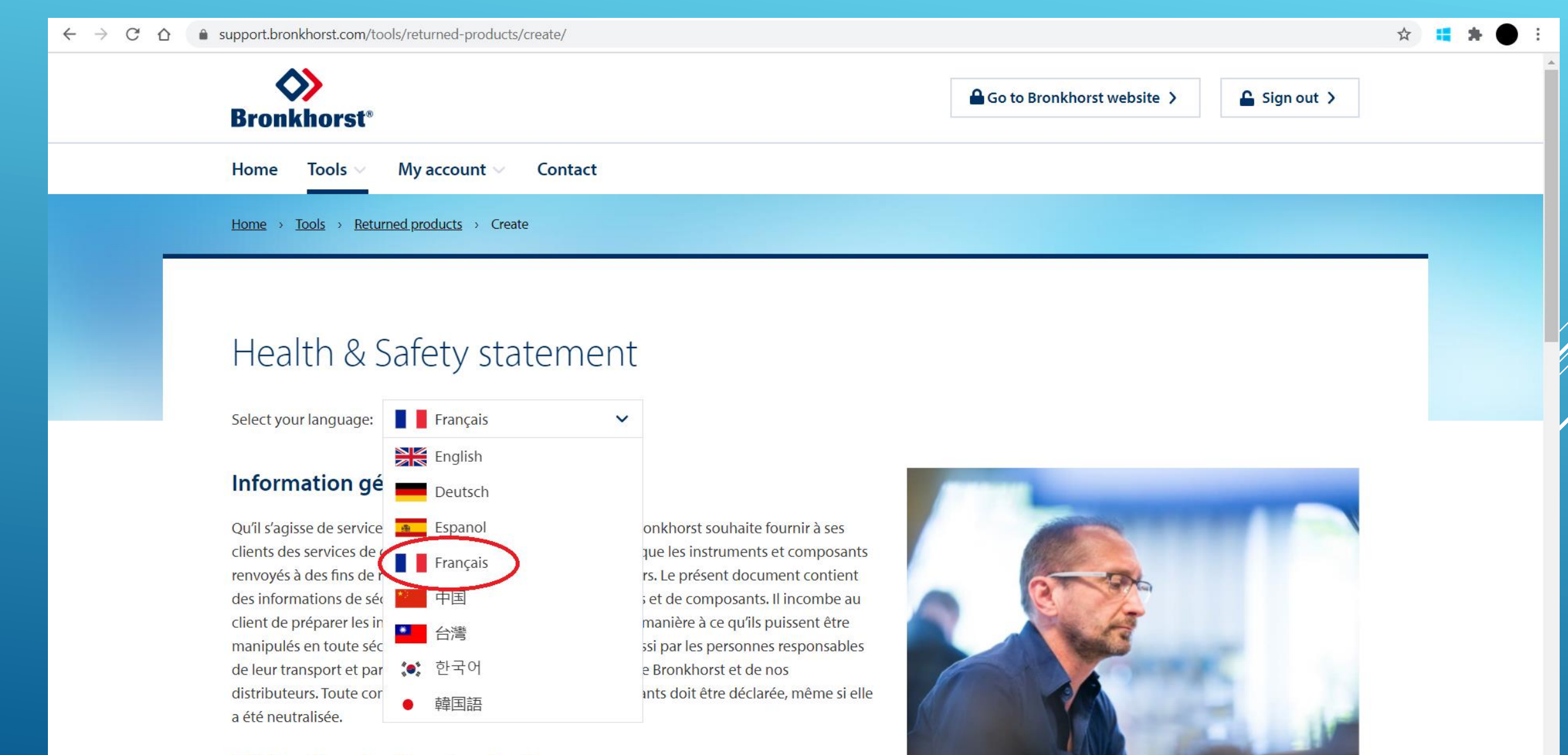

### Déclaration de décontamination

## N'oubliez pas de cocher la case avant de cliquer sur « Next »

#### ← → C ☆ 🌢 support.bronkhorst.com/tools/returned-products/create/

#### Home Tools My account Contact

Pour déclarer toute contamination des instruments et composants, Bronkhorst exige (il s'agit d'une obligation légale) le renseignement de la RMA des instruments et composants.

### Expédition

Les instructions ci-dessous doivent être respectées avant tout envoi d'instruments et de composants :

- dépressurisation de l'instrument
- neutralisation de l'instrument par une purge au gaz et/ou un rinçage avec un solvant adéquat
- retrait des cartouches des filtres, distincts ou intégrés, au niveau de l'entrée des instruments
- retour d'articles exempts de toute substance nocive
- imperméabilisation à l'air de toutes les ouvertures
- emballage dans un film de protection approprié (scellé)
- transport dans des conteneurs appropriés
- présence du "formulaire RMA" à l'extérieur de l'emballage conformément aux instructions de la procédure de retour.

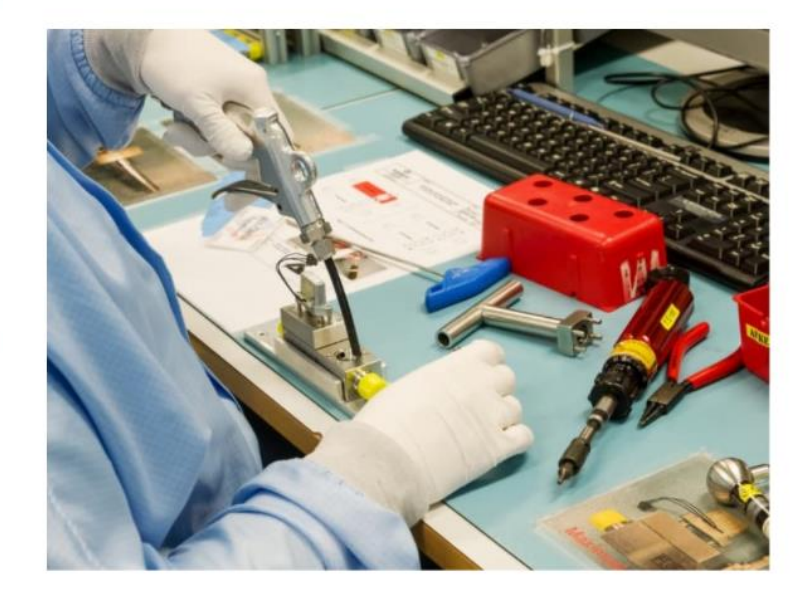

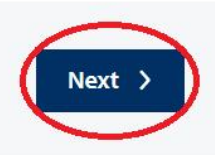

\$

(Z) agree with the Health & Safety statement

Après avoir inséré le numéro de série de votre appareil ainsi que son modèle, choisissez ce que vous désirez parmi les 4 options (Étalonnage, Réparation, Modification ou Autre)

| $\leftarrow$ $\rightarrow$ G D | support.bronkhorst.com/tools/returned-products/create/                   | ☆ | <b>:</b> | F 🔴 | : |
|--------------------------------|--------------------------------------------------------------------------|---|----------|-----|---|
|                                | Home Tools V My account V Contact                                        |   |          |     |   |
|                                | Items details                                                            |   |          |     |   |
|                                | Type of instrument                                                       |   |          |     |   |
|                                | Serial no. Numéro de série                                               |   |          |     | 1 |
|                                | Select Model no. / Article no. Modèle de l'apareil / numéro de l'article |   |          |     |   |
|                                |                                                                          |   |          |     |   |
|                                | Reason of return                                                         |   |          |     |   |
|                                |                                                                          |   |          |     |   |
|                                | Select your reason of return                                             |   |          |     |   |
|                                | Etalonnage<br>Réparation                                                 |   |          |     |   |
|                                | Modification Autre                                                       |   |          |     |   |
|                                | Has this item been used?                                                 |   |          |     |   |
|                                | $\bullet$ Yes $\bigcirc$ No                                              |   |          |     |   |

# Si vous avez choisi Étalonnage, veuillez sélectionner le type d'étalonnage et passez à la prochaine étape

← → C ☆ 🏻 support.bronkhorst.com/tools/returned-products/create/

☆ 📫 🗯 🔴

Home Tools  $\lor$  My account  $\lor$  Contact

#### **Reason of return**

#### Etalonnage

#### What kind of calibration? 😮

Verification de l'appareil et étalonnage si nécessaire

- Etalonnage puis ajustement quelque soit le résultat
- Ajustement sans vérification préalable

#### More options:

Etalonnage avec point supplémentaire

ISO/IEC 17025 calibration

Autre

## Si vous avez choisi un Étalonnage de type ISO-17025 (Cofrac), veuillez remplir ces informations supplémentaires

| $\leftarrow \rightarrow C \Delta$ $\triangleq$ support.bronkhorst.com/tools/returned-products/create/ |                                                              |   |  |  |  |
|----------------------------------------------------------------------------------------------------|--------------------------------------------------------------|---|--|--|--|
| Home Tools V My account                                                                               | t v Contact                                                  | - |  |  |  |
| <ul> <li>As found calibration, if necessary and</li> </ul>                                            | ljustment with (as-left) calibration                         |   |  |  |  |
| <ul> <li>As found calibration, regardless of</li> </ul>                                               | outcome adjustment with (as-left) calibration                |   |  |  |  |
| <ul> <li>Adjustment with (as-left) calibratio</li> </ul>                                              |                                                              |   |  |  |  |
|                                                                                                    |                                                              |   |  |  |  |
| More options:                                                                                         | ditonal calibration points againts the original item default |   |  |  |  |
|                                                                                                    | artonal campiation points, againts the original term default |   |  |  |  |
| Other                                                                                                 | informations sont obligatoires, pensez à                     |   |  |  |  |
| bien créer un compte et remplir tou                                                                   | ite les informations dans "Edit profile"                     |   |  |  |  |
| (Ou voir guide création de compte)                                                                    |                                                              |   |  |  |  |
| Company                                                                                               | Nom de votre entreprise                                      |   |  |  |  |
| First name                                                                                            | Votre prénom                                                 |   |  |  |  |
| Last name                                                                                             | Votre nom de famille                                         |   |  |  |  |
| Address                                                                                               | Votre adresse ou celle de votre entreprise                   |   |  |  |  |
| ZipCode                                                                                               | Votre code postal ou celui de votre entreprise               |   |  |  |  |
| Town                                                                                                  | Votre ville ou celle de votre entreprise                     |   |  |  |  |
| Country                                                                                               | Pays                                                         |   |  |  |  |

# Si vous avez choisi Modification, veuillez sélectionner la case appropriée, puis <u>spécifiez la modification attendue</u>

| $\leftarrow \  \   \rightarrow \  \             $ | support.bronkhorst.com/tools/returned-products/create/ |                                                                   | 🖈 👪 🏚 🕒 E |
|---------------------------------------------------|--------------------------------------------------------|-------------------------------------------------------------------|-----------|
|                                                   | Home Tools V My account V Contact                      |                                                                   |           |
|                                                   |                                                        |                                                                   |           |
|                                                   |                                                        |                                                                   |           |
|                                                   | Reason of return                                       |                                                                   |           |
|                                                   | Modification ~                                         |                                                                   |           |
|                                                   |                                                        |                                                                   |           |
|                                                   | What kind of modification?                             |                                                                   |           |
|                                                   | Changement de fluide                                   | Quelque soit votre choix, ne pas oublier de remplir le champs ci- | dessous : |
|                                                   | Modification de la pression d'entrée                   |                                                                   |           |
|                                                   | Modification de la pression de sortie                  | Please specify                                                    |           |
|                                                   | Modification du Bus                                    |                                                                   |           |
|                                                   | Autre modification (précisez plus bas)                 |                                                                   | 11        |
|                                                   |                                                        |                                                                   |           |

### Has this item been used?

#### ● Yes ○ No

To safe-guard staff in the repair department, take proper care of packing. If possible

# Si vous avez choisi Réparation, veuillez sélectionner la case appropriée, puis <u>spécifiez le(s) problème(s) rencontré(s)</u>

| <ul> <li></li></ul>                                                                     |                                                                            |  |  |  |  |
|-----------------------------------------------------------------------------------------|----------------------------------------------------------------------------|--|--|--|--|
| Home Tools V My account V Contact                                                       |                                                                            |  |  |  |  |
|                                                                                         |                                                                            |  |  |  |  |
|                                                                                         |                                                                            |  |  |  |  |
| Reason of return                                                                        |                                                                            |  |  |  |  |
| Repair ~                                                                                |                                                                            |  |  |  |  |
|                                                                                         |                                                                            |  |  |  |  |
| Quelle partie de l'appareil voulez-vous réparer ?                                       |                                                                            |  |  |  |  |
| La partie communication Bus                                                             |                                                                            |  |  |  |  |
| La vanne de régulation                                                                  | Quelque soit votre choix, ne pas oublier de remplir le champs ci-dessous : |  |  |  |  |
| Le capot externe                                                                        | Diago specify                                                              |  |  |  |  |
| La partie intérieure (Polution de l'appareil)                                           | Please specify                                                             |  |  |  |  |
| Autre réparation précisez si-dessous                                                    |                                                                            |  |  |  |  |
| More options:                                                                           |                                                                            |  |  |  |  |
| <ul> <li>Cochez si vous desirez une calibration avant le service<br/>demandé</li> </ul> |                                                                            |  |  |  |  |

### Has this item been used?

# Si vous avez choisi Autre, veuillez sélectionner la case appropriée, puis passez à la prochaine étape

| $\leftarrow$ $\rightarrow$ C $\triangle$ a support.bronkhorst.com/tools/returned-products/create/ | 🖈 🗮 🗯 🔴 🗄                                                                  |
|---------------------------------------------------------------------------------------------------|----------------------------------------------------------------------------|
| Home Tools - My account - Contac                                                                  | t                                                                          |
|                                                                                                   |                                                                            |
| Reason of return                                                                                  |                                                                            |
| Other ~                                                                                           | Quelque soit votre choix, ne pas oublier de remplir le champs ci-dessous : |
| <ul><li>Mauvaise livraison</li><li>Mauvaise commande</li></ul>                                    | Please specify                                                             |
| Garantie                                                                                          |                                                                            |
|                                                                                                   |                                                                            |

### Has this item been used?

#### ● Yes ○ No

To safe-guard staff in the repair department, take proper care of packing. If possible use the original packing box and seal the instrument adequately.

This item has been used with the following gasses and or liquids:

N2 (Nitrogen), H2O (water)

Déclaration de non-contamination : veuillez préciser tous les liquides ou gaz entrés en contact avec votre appareil pour la bonne réalisation de votre demande

| $\leftarrow \rightarrow \mathbf{G} \ \nabla$ | support.bronkhorst.com/tools/returned-products/create/                                                                                   | 7 | 2 | * | ٠ | : |
|----------------------------------------------|----------------------------------------------------------------------------------------------------|---|---|---|---|---|
|                                              | Home Tools V My account V Contact                                                                                                    |   |   |   |   | ^ |
|                                              |                                                                                                    |   |   |   |   |   |
|                                              |                                                                                                    |   |   |   |   |   |
|                                              | L'instrument a t-il été utilisé?                                                                                                    |   |   |   |   |   |
|                                              | ● Yes O No<br>Pour la sécurité de nos techniciens, veillez à bien faire attention au<br>colis. Si possible utilisez la boîte d'origine.  |   |   |   |   |   |
|                                              |                                                                                                    |   |   |   |   |   |
|                                              | This item has been used with the following gasses and or liquids: Veuillez précisez quel fluide est entré en contact avec votre appareil |   |   |   |   | 1 |
|                                              |                                                                                                    |   |   |   |   | l |
|                                              | A remplir si vous possédez un numéro d'enregistrement CAS                                                                                |   |   |   |   |   |
|                                              | 123456 - 12 - 1                                                                                                    |   |   |   |   |   |
|                                              | Les gaz que vous avez mentionnés sont-ils concernés par les panneaux ci-dessous ?                                                        |   |   |   |   |   |
|                                              | ● Yes ○ No                                                                                                    |   |   |   |   |   |
|                                              | Select the relevant symbols;                                                                                                    |   |   |   |   |   |
|                                              |                                                                                                    |   |   |   |   |   |

**`·**/

 $\sim 2$ 

A A

× /

~/

Home Tools 🗸 My account ~ Contact Select the relevant symbols;  $\cap$ A risque modéré Risque sur la santé Toxique **Risque sur** Explosif Inflammable Oxydant Gaz sous pression Corrosif l'environement 0 0

☆ 📫 🌟

.

### Has this item been purged?

● Yes ○ No

This item has been purged with the following gasses and or liquids:

Si l'instrument a été purgé, veuillez préciser avec quel gaz ou liquide.

Method of purging:

Méthode de purge

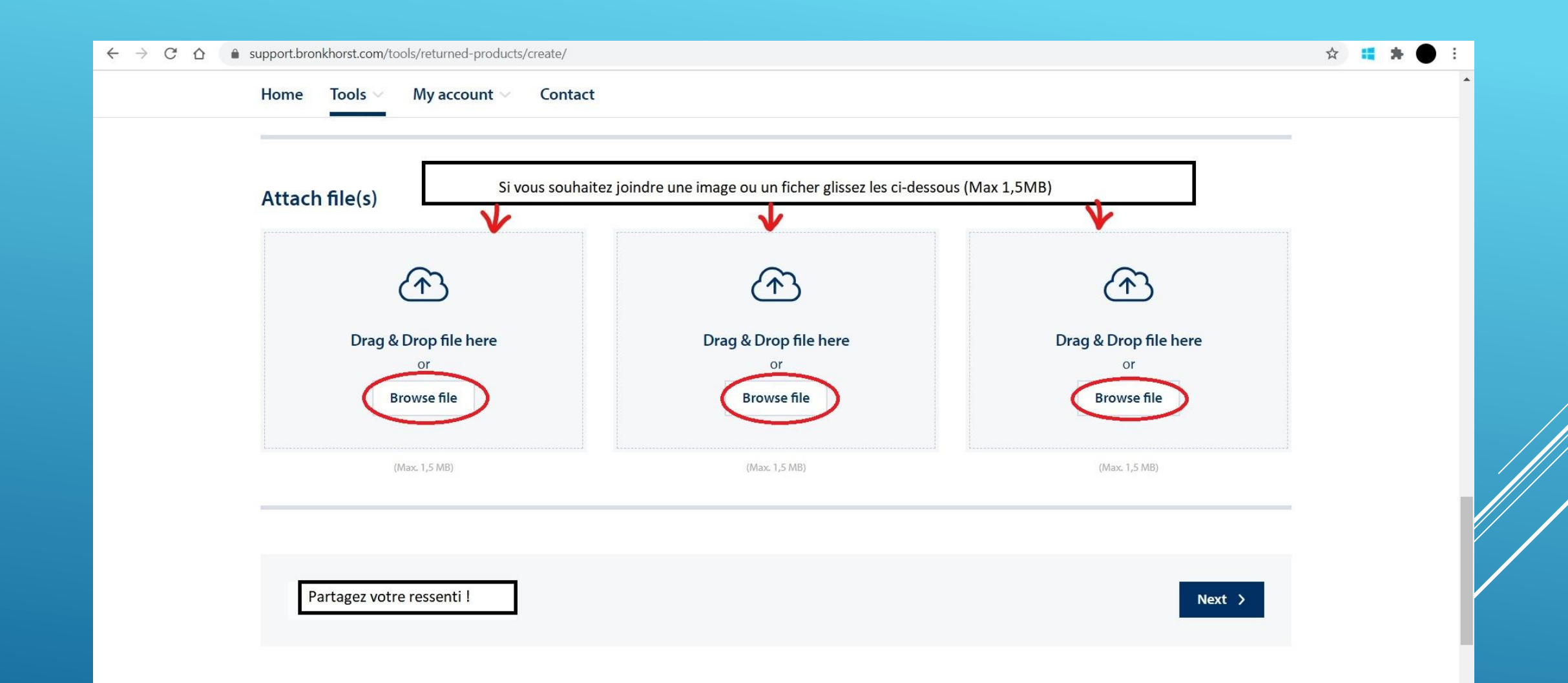

## Si vous souhaitez ajouter un autre instrument dans la même demande RMA cliquez sur « Add another item ».

Si vous souhaitez ajouter un instrument similaire cliquez sur « Duplicate item ». Sinon cliquez sur « Next step » et passez à la prochaine étape.

| $\leftarrow$ $\rightarrow$ C $\triangle$ support.bronkhorst.com/tools/returned-products/create/                    |        | ☆ | • | * ● | : |
|----------------------------------------------------------------------------------------------------|--------|---|---|-----|---|
| Home Tools V My account V Contact                                                                                  |        |   |   |     | • |
|                                                                                                    |        |   |   |     |   |
|                                                                                                    |        |   |   |     |   |
| Please give us your feedback                                                                                       | Next > |   |   |     |   |
|                                                                                                    |        |   |   |     |   |
|                                                                                                    |        |   |   |     |   |
|                                                                                                    |        |   |   |     |   |
| Your Item has been added succesfull                                                                                |        |   |   |     |   |
| To add another item, you can choose for "Add another item". If all your items are registered, please chose "Next". |        |   |   |     |   |
| Bronkhorst*                                                                                                    |        |   |   |     |   |
| BRONKHORST HIGH-T                                                                                                  |        |   |   |     |   |
| Nijverheidsstraat 1A                                                                                               |        |   |   |     |   |
| NL-7261 AK Ruurlo (NL)                                                                                             |        |   |   |     |   |
| Contact >                                                                                                    |        |   |   |     |   |
|                                                                                                    |        |   |   |     |   |
|                                                                                                    |        |   |   |     |   |
|                                                                                                    |        |   |   |     |   |

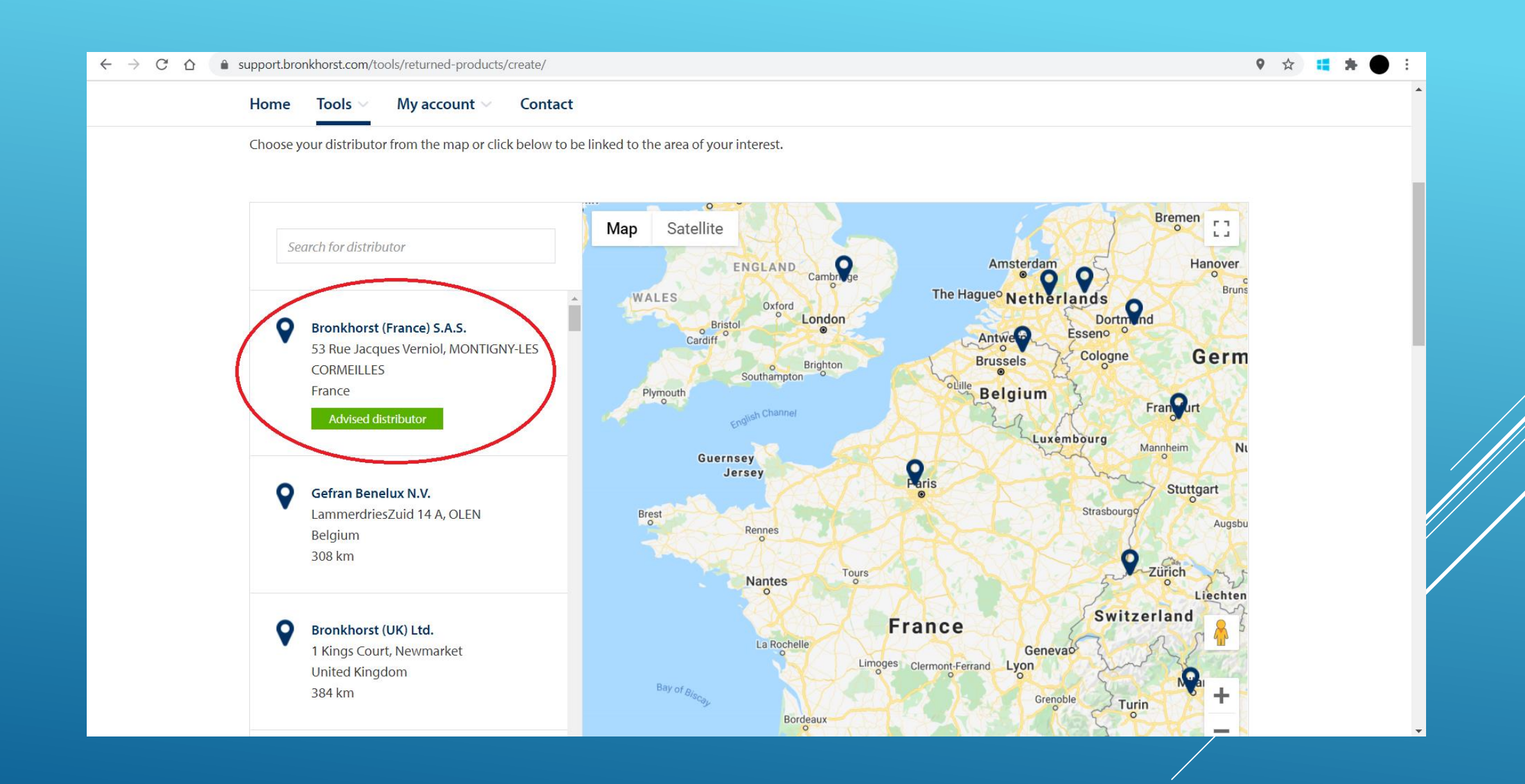

# Ici vous pouvez vérifier si toutes les informations que vous avez saisies sont correctes.

|  | Return addr  | ress                                                      | Personal information              |                                                         |   |  |
|--|--------------|-----------------------------------------------------------|-----------------------------------|---------------------------------------------------------|---|--|
|  | Company name | Nom de votre entreprise                                   | Name                              | Votre nom de famille                                    |   |  |
|  | Address      | Adresse de l'entreprise                                   | Position                          | La place que vous occupez dans l'entreprise             | ] |  |
|  | Postalcode   | Code postal                                               | Telephone                         | Votre numéro de téléphone personnel ou<br>professionnel | ] |  |
|  | Town         | Ville de l'enreprise                                      | Email                             | Votre mail                                              |   |  |
|  | Country      | Pays                                                      | Confirm email                     | Confirmer votre mail                                    |   |  |
|  | Remark       | Avez vous des remarques à faire parvenir<br>à Bronkhorst? | Attention:                        |                                                         |   |  |
|  |              |                                                           | Toutes les mise<br>envoyées par m | es à jour de votre colis vous seront<br>nail.           |   |  |

### Additional information

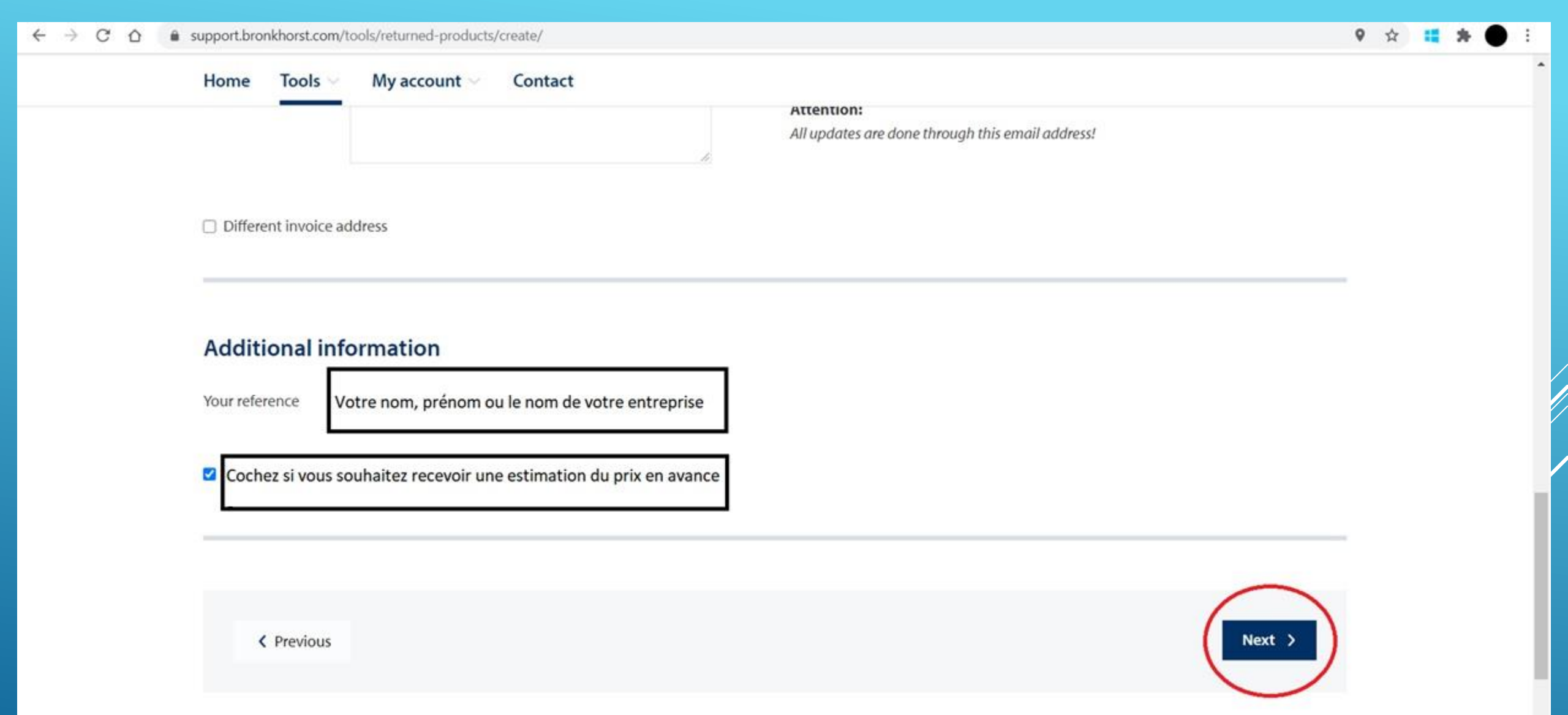

.

#### ← → C ☆ 🌢 support.bronkhorst.com/tools/returned-products/create/

#### Home Tools $\lor$ My account $\lor$ Contact

| Serial number | Model key | Reason of return | Used | Contaminated |       |
|---------------|-----------|------------------|------|--------------|-------|
| M17203969F    | SID-001H  | Calibration      | true |              | C C 🖻 |

♀ ☆ **:: ☆** 

:

Ŧ

### **Electronical signature**

| Na | me                                             | Votre prénom, nom de famille                      |       |  |                   |  |
|----|------------------------------------------------|---------------------------------------------------|-------|--|-------------------|--|
| Da | te                                             | Année/Mois/Jour                                   | nm-dd |  |                   |  |
| 0  | Cochez si toutes I                             | es informations sont correctes                    |       |  |                   |  |
|    | Cochez si vous ête<br><u>de retour</u> de ce p | es en accord avec <u>les conditions</u><br>roduit |       |  |                   |  |
|    |                                                |                                                   |       |  | Complete shinment |  |
|    | <b>V</b> Previous                              |                                                   |       |  | Complete snipment |  |

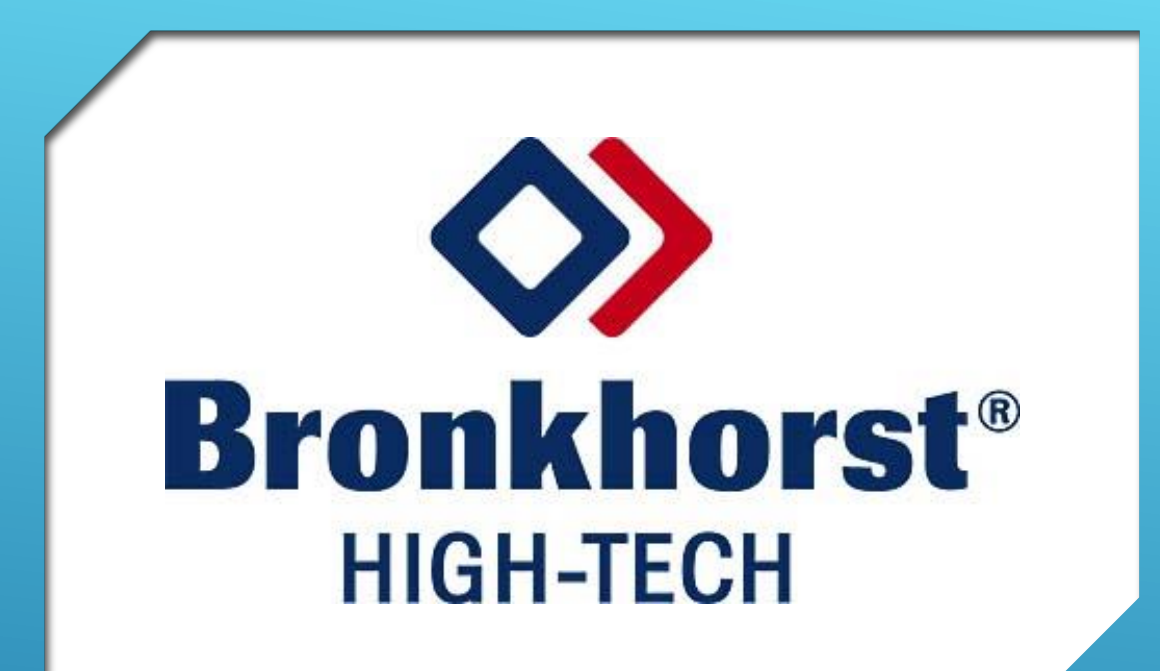

MERCI D'AVOIR UTILISÉ NOS SERVICES, NOUS ESPÉRONS VOUS REVOIR TRÈS VITE.